ぐんま電子申請受付システム 操作手順説明書

1. 館林市ホームページに記載の URL または QR コードから、ぐんま電子申請受付シス テム【館林市】にアクセスする。

■ログイン ぐんま電子申請受付システム【館林市】 利用者登録 全主 申請団体選択 □ 申請書ダウンロード > 手続き申込 ) 申込内容照会 > 職責署名検証 手続き申込 利用者ログイン 手続き名 令和XX年度館林市職員採用試験(動作テスト用) 2022年5月25日11時00分~2023年5月18日23時59分 受付時期 利用者登録せずに申し込む方はこちら> <u>利用者登録される方はこちら</u> 既に利用者登録がお済みの方 利用者IDを入力してください 利用者登録時に使用したメールアドレス、 または各手続の担当部署から受領したIDをご入力ください。 パスワードを入力してください 利用者登録時に設定していただいたパスワード、 または各手続の担当部署から受領したパスワードをご入力ください。 忘れた場合、「パスワードを忘れた場合はこちら」より再設定してください。 メールアドレスを変更した場合は、ログイン後、利用者情報のメールアドレスを変更ください。 <u>パスワードを忘れた場合はこちら</u> ログイン >)

「利用者登録せずに申し込む方はこちら」をクリックする。

### 2. 利用規約を読み、「同意する」をクリックする。

| 手 | 続き | 記 | 抈 |  |
|---|----|---|---|--|
|   |    |   |   |  |

| この手続きは連絡が取れるメールアドレスの入力が必要です。<br>下記の内容を必ずお読みください。 |                                                                                 |  |
|--------------------------------------------------|---------------------------------------------------------------------------------|--|
| 手続き名                                             | 令和XX年度 館林市職員採用試験(動作テスト用)                                                        |  |
| 説明                                               | ※大卒等(事務員、技術員、保健師)の申込期間は令和4年6月1日(水)〜同年6月20日<br>(月)までです。その期間外で申込いただいたものについては無効です。 |  |
| 受付時期                                             | 2022年5月25日11時00分 ~ 2023年5月18日23時59分                                             |  |
|                                                  |                                                                                 |  |
| 問い合わせ先                                           | 総務部人事課人事係                                                                       |  |
| 電話番号                                             | 0276-47-5117                                                                    |  |
| FAX番号                                            |                                                                                 |  |
| メールアドレス                                          | jinji@city.tatebayashi.gunma.jp                                                 |  |

# <利用規約> ぐんま電子申請等受付システムサービス利用規約 1 目的 客馬県情報化推進協議会汎用受付システム部会(以下「部会」といいます。)は、ぐんま電子申請等受付システム(以下「本システム」といいます。)を利用したサービス(以下「本サービス」といいます。)を運営、提供します。 部会は、群馬県及び県内の参加市町村(以下「参加自治体」といいます。)により構成されます。 「ぐんま電子申請等受付システムサービス利用規約」(以下「本利用規約」といいます。)は、本サービスを利用する場合に必要な事項について定めるものです。 本サービスの利用に当たっては、本利用規約に対しての同意が必要です。本サービスの利用の前に、本利用規約を確認いただき、その内容に同意をした上で利用してください。本サービスを利用した方は、本利用規約に同意したものとみなします。 部会は、本利用規約に同意できない方の利用をお断りします。 2 サービス内容

í

「同意する」ボタンをクリックすることにより、この説明に同意いただけたものとみなします。

上記をご理解いただけましたら、同意して進んでください。

受付時期は 2022年5月25日11時00分 ~ 2023年5月18日23時59分 です。 「申込む」ボタンを押す時、上記の時間をすぎていると申込ができません。

| < | 一覧へ戻る |  | 同意する | > |
|---|-------|--|------|---|
|   |       |  |      |   |

3. 連絡用メールアドレスを入力し、「完了する」をクリック。

|                                                                                            | 電子申請受付システム                                                                                                    | <b>」【館林市】</b>                                                                       | ●ログイン利用者登録                                                 |
|--------------------------------------------------------------------------------------------|----------------------------------------------------------------------------------------------------|-------------------------------------------------------------------------------------|------------------------------------------------------------|
| • 申請団体選択 🔒                                                                                 | 申請書ダウンロード                                                                                                    |                                                                                     |                                                            |
| 手続き申込 > 申込                                                                                 | 这内容照会 > 職責署名検討                                                                                                    | E                                                                                   |                                                            |
|                                                                                            | 手続き                                                                                                    | 申込                                                                                  |                                                            |
| Q 手続き選択をする                                                                                 | メールアドレスの確認                                                                                                    | 内容を入力する                                                                             | 🔗 申し込みをする                                                  |
|                                                                                            |                                                                                                    |                                                                                     |                                                            |
| 利用者ID人力                                                                                    |                                                                                                    |                                                                                     |                                                            |
| URLにアクセスし、残りの情報<br>また、迷惑メール対策等を行っ                                                          | を入力して登録を完了させてください。                                                                                                |                                                                                     |                                                            |
| さい。<br>上記の対策を行っても、申込画間<br>なお、送信元のメールアドレス<br>最後に、携帯電話のメールでは、<br>受信が可能な設定に変更してく?             | 面のURLを記載したメールが返信されて来<br>に返信しても問い合わせには対応できませ<br>、初期設定でURLリンク付きメールを拒否<br>ださい。                                       | ma@apply.e-tumo.Jp」からのメ・<br>ない場合には、別のメールアドレス<br>も。<br>する設定をされている場合がござい              | ール受信が可能な設定に変更してくだ<br>を使用して申込を行ってください。<br>いますので、その場合も同様にメール |
| さい。<br>上記の対策を行っても、申込画<br>なお、送信元のメールアドレス<br>最後に、携帯電話のメールでは、<br>受信が可能な設定に変更してくな<br>連絡先メールアドレ | 面のURLを記載したメールが返信されて来<br>に返信しても問い合わせには対応できませ、<br>、初期設定でURLリンク付きメールを拒否<br>ださい。<br>スを入力してください<br>必須                  | ma@apply.e-tumo.jp」からのメ・<br>ない場合には、別のメールアドレス<br>も。<br>する設定をされている場合がござい              | ール受信が可能な設定に変更してくだ<br>を使用して申込を行ってください。<br>いますので、その場合も同様にメール |
| さい。<br>上記の対策を行っても、申込画<br>なお、送信元のメールアドレス<br>最後に、携帯電話のメールでは、<br>受信が可能な設定に変更してくな              | 面のURLを記載したメールが返信されて来・<br>に返信しても問い合わせには対応できませ、<br>初期設定でURLリンク付きメールを拒否<br>ださい。                                      | ma@apply.e-tumo.jp」からのメ・<br>ない場合には、別のメールアドレス<br>ん。<br>する設定をされている場合がござい              | ール受信が可能な設定に変更してくだ<br>を使用して申込を行ってください。<br>やますので、その場合も同様にメール |
| さい。<br>上記の対策を行っても、申込画<br>なお、送信元のメールアドレス<br>最後に、携帯電話のメールでは、<br>受信が可能な設定に変更してく?<br>連絡先メールアドレ | のURLを記載したメールが返信されて来<br>に返信しても問い合わせには対応できませ、<br>、初期設定でURLリンク付きメールを拒否<br>ださい。<br>スを入力してください<br>必須<br>ス (確認用)を入力してく; | ma@apply.e-tumo.jp」からのメ・<br>ない場合には、別のメールアドレス<br>し。<br>する設定をされている場合がござい              | ール受信が可能な設定に変更してくだ<br>を使用して申込を行ってください。<br>やますので、その場合も同様にメール |
| さい。<br>上記の対策を行っても、申込画<br>なお、送信元のメールアドレス<br>最後に、携帯電話のメールでは、<br>受信が可能な設定に変更してく?<br>連絡先メールアドレ | aのURLを記載したメールが返信されて来<br>に返信しても問い合わせには対応できませ、<br>初期設定でURLリンク付きメールを拒否<br>ださい。<br>スを入力してください<br>ス(確認用)を入力してく;        | ma@apply.e-tumo.jp」からのメ・<br>ない場合には、別のメールアドレス<br>ん。<br>する設定をされている場合がござい<br>ださい<br>必須 | ール受信が可能な設定に変更してくだ<br>を使用して申込を行ってください。<br>いますので、その場合も同様にメール |

4. 届いたメール内の URL から、ぐんま電子申請受付システム【館林市】の手続きへ再度 アクセスする。

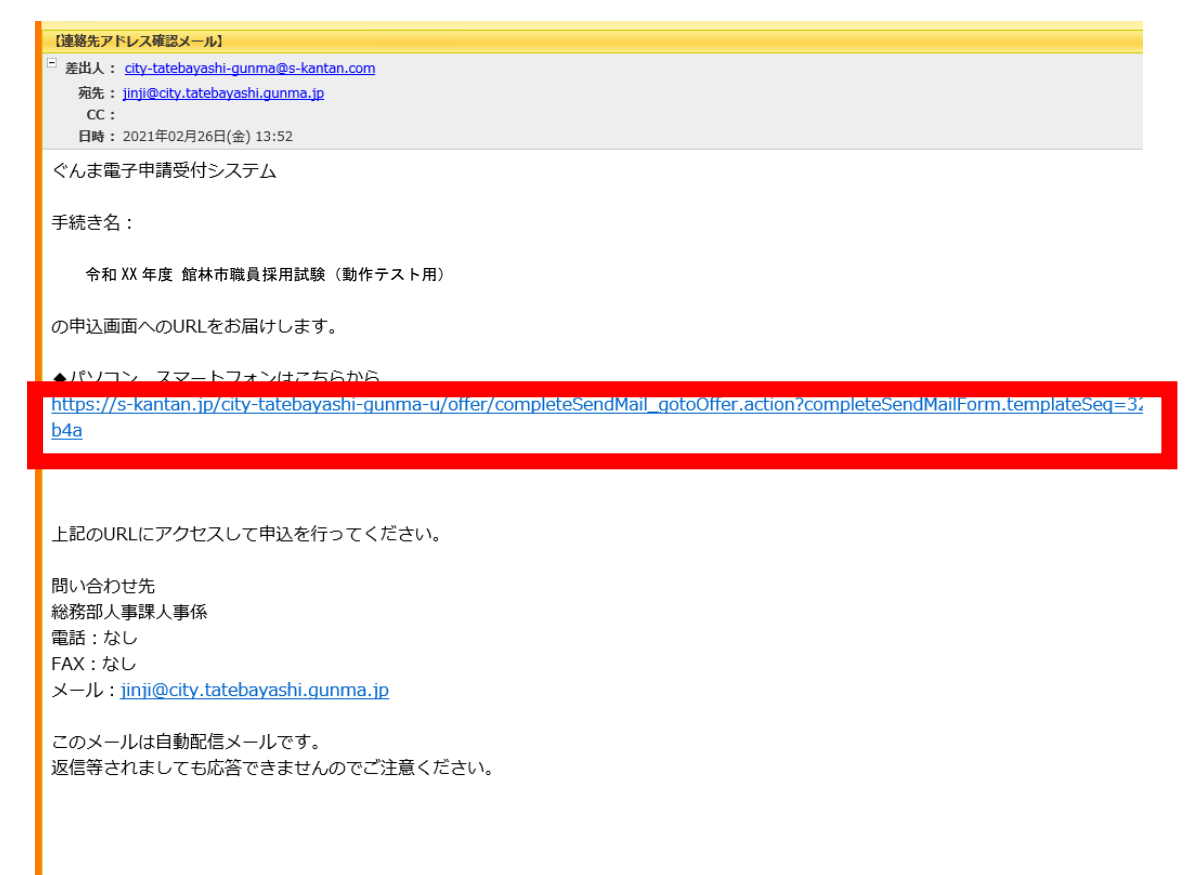

5. 必要事項を入力し、顔写真データ(JPEG 形式)をアップロードする。漏れがないか確認したら、「確認へ進む」をクリック。

※顔写真データは、申込6月以内のもの、無背景・脱帽・上半身・正面向きの条件をみ たしているものを使用してください。

| > 手続き申込 > 申込      | L内容照会 > 職責署名検証     |           |                 |
|-------------------|--------------------|-----------|-----------------|
|                   | 手続き                | 申込        |                 |
| <b>Q</b> 手続き選択をする | メールアドレスの確認         | 🖉 内容を入力する | 💎 申し込みをする       |
|                   |                    |           |                 |
| 申込                |                    |           |                 |
|                   |                    |           |                 |
| 選択中の手続き名: 令和XX:   | 年度 館林市職員採用試験(動作テスト | 用)        | 間合せ先 <b>+開く</b> |
| 申込者情報             |                    |           |                 |
|                   |                    |           |                 |
| 氏名 必須             |                    |           |                 |
| 氏:                | 名:                 | ]         |                 |
| フリガナ 必須           |                    |           |                 |
| £                 | 名                  | ]         |                 |
| 生年月日 必須           |                    |           |                 |
|                   | 1000 カレンダー         |           |                 |
| 郵便番号(1) 🕺         | <u></u>            |           |                 |
| 郵便番号              | 住所検索               |           |                 |
| 住所(1) 必須          |                    |           |                 |
| 住所                |                    |           |                 |

|                                                                |                                                                                                    | 入力文字数: 0/300 |
|----------------------------------------------------------------|----------------------------------------------------------------------------------------------------|--------------|
| 健康状態                                                           |                                                                                                    |              |
| 健康状態                                                           | を入力してください。「必須」                                                                                                    |              |
| BEAK WARA                                                      |                                                                                                    |              |
|                                                                |                                                                                                    |              |
| 顔写真テ                                                           | データを添付してください。                                                                                                    |              |
| ・<br>顔写真<br>している<br>・<br>採用担                                   | データは、申込み前6月以内のもの、無背景・脱帽・上半身・正面向<br>ものを使用してください。<br>当がトリミング・拡大・縮小をします。                                                                                                    | きの条件をみた      |
| 顏写真                                                            | 经源                                                                                                    |              |
| ファイルを<br>創除                                                    | 選択 選択されていません                                                                                                    |              |
|                                                                | 確認へ進む                                                                                                    |              |
|                                                                | 入力中のデータを一時保存・読み込み                                                                                                    |              |
| 【中込データー<br>・添付ファイル<br>・パソコンに <sup>+</sup><br>・システムに<br>・入力中の申込 | -時保存、再読込み時の注意事項】<br>しは一時保存されません。再読込み後は、必要に応じて、ファイルを添付し直してください。<br>-時保存した申込データはパソコンで開覧・加筆・修正することはできません。<br>見込む場合は一時保存した手続きの画面でしか読込めませんので、ご注意ください<br><mark>2</mark> データをパソコンに一時保存しますので、保存した申込データの取扱いは、申請者の責任において管理をお | 願いします。       |
|                                                                |                                                                                                    |              |
|                                                                | 「入力中のテータを保存する」では申込みの手続きが完了しておりませんのでご注意くださ                                                                                                    | U.           |
|                                                                | ・入力中のテータを保存する」では申込みの手続きが完了しておりませんのでご注意くださ<br>※入力中の申込データをパソコンに一時保存します。<br>※一時保存した申込データを再度読み込み。                                                                                                    | い。<br>ます。    |

6. 申込内容を確認し、「申込む」をクリック。

| ぐんま電子申請受付システム【館林市】<br>利用者登録 |                |         |           |
|-----------------------------|----------------|---------|-----------|
| <b>2.2</b> 申請団体選択           | 🕻 申請書ダウンロード    |         |           |
| > 手続き申込 >                   | 申込内容照会 > 職責署名検 | δΕ.     |           |
| 手続き申込                       |                |         |           |
| <b>Q</b> 手続き選択をする           | メールアドレスの確認     | 内容を入力する | 💜 申し込みをする |

### 申込確認

令和XX年度 館林市職員採用試験(動作テスト用)

| 申込者情報   |                                 |  |
|---------|---------------------------------|--|
| 氏名      | 館林花子                            |  |
| フリガナ    | タテバヤシ ハナコ                       |  |
| 生年月日    | 1996年04月02日                     |  |
| 郵便番号(1) | 3740018                         |  |
| 住所 (1)  | 群馬県館林市城町1番1号                    |  |
| 電話番号(1) | 0276-72-4111                    |  |
| 電話番号(1) |                                 |  |
| 郵便番号(2) |                                 |  |
| 住所(2)   |                                 |  |
| 電話番号(2) |                                 |  |
| 郵送先の住所  | 住所 (1)                          |  |
| メールアドレス | jinji@city.tatebayashi.gunma.jp |  |
|         |                                 |  |

# 学歴01

| 学校種01    | 大学    |
|----------|-------|
| 学校名01    | つつじ大学 |
| 学部・学科名01 | 生物科学部 |
|          |       |

| NA 97 K. 11                                               | 77° 227.5%, \ 11.K./                                                                                                    |
|-----------------------------------------------------------|----------------------------------------------------------------------------------------------------|
|                                                           |                                                                                                    |
| 記述欄                                                       |                                                                                                    |
| 志望の動機(200字以内)                                             | テスト                                                                                                    |
| 入庁後、自分のどのような能<br>力を活かして、どういった仕<br>事に携わりたいですか。(3<br>00字以内) | テスト                                                                                                    |
| これまで全力で取り組んだこ<br>とと、その達成度は何点です<br>か。(300字以内)              | テスト                                                                                                    |
| 自分の大学の変わっていると<br>思う点を挙げて理由を述べて<br>ください。(300字以内)           | テスト                                                                                                    |
| 応募区分(正式入力)                                                | テスト                                                                                                    |
|                                                           |                                                                                                    |
| 趣味・スポーツ                                                   |                                                                                                    |
| 趣味・スポーツ                                                   | テスト                                                                                                    |
| 健康状態                                                      |                                                                                                    |
| 健康状態                                                      | テスト                                                                                                    |
| 顔写真データを添付                                                 | してください。                                                                                                    |
| 顏写真                                                       | 無題.jpeg                                                                                                    |
| <                                                         | 入力へ戻る 申込む >)                                                                                                    |
|                                                           | 【システム操作に関する】お問合わせコールセンター<br>固定電話コールセンター<br>T E L:0120-464-119(フリーダイヤル)<br>(平日9:00~17:00年末年始除く)<br>携帯電話コールセンター<br>T E L:0570-041-001(有料)<br>(平日9:00~17:00年末年始除く)<br>F A X:06-6455-3268<br>電子メール:help-shinsei-gunma@s-kantan.com<br>制度等手続きの内容に関するお問い合わせは、<br>各課担当者へお願いいたします。 |

## 7. 申込完了

1で登録したメールアドレス宛に申込完了通知メールが来ます。

| 【申込完了運知メール】                                                                     |
|---------------------------------------------------------------------------------|
| <sup>回</sup> 差出人: <u>city-tatebayashi-gunma@s-kantan.com</u>                    |
| 宛先: jinji@city.tatebayashi.gunma.jp                                             |
| - CC:<br>日時:2021年02月26日(金) 14:19                                                |
| ぐんま雷子申請受付システム                                                                   |
|                                                                                 |
| 手続き名:                                                                           |
|                                                                                 |
| 令和 XX 年度 館林市職員採用試験(動作テスト用)                                                      |
| の申込を受付けました。                                                                     |
|                                                                                 |
| 整理番号とバスワードをお届けします。                                                              |
| 整理番号:528457022782                                                               |
|                                                                                 |
| パスワード: ABCDEFG                                                                  |
|                                                                                 |
| 上記の整理番号とパスワードを必ず控えてください。                                                        |
| 申込内容照会の際に必要となります。                                                               |
| どちらも半角英数字で、大文字、小文字は区別されます。                                                      |
| 他人に知られないよう大切に保管してください。                                                          |
| 由込内容昭会URI、▲パンコン、スマートフォンはこちらから                                                   |
| https://s-kantan.ip/city-tatebayashi-gupma-u/inguiry/inguiry_initDisplay.action |
|                                                                                 |
|                                                                                 |
| 問い合わせ先                                                                          |
| 総務部人事課人事係                                                                       |
| 電話:なし                                                                           |
| FAX:なし                                                                          |
| メール: jinji@city.tatebayashi.gunma.jp                                            |